# PICKENS COUNTY SCHOOLS PowerSchool App

|                         |                                                               | Student<br>Sign In |
|-------------------------|---------------------------------------------------------------|--------------------|
|                         | Go to<br>pickensco.powerschool.com/public<br>on your computer | Instructions       |
|                         | D PowerSchool SIS                                             |                    |
|                         | Student and Parent Sign In                                    |                    |
|                         | Sign In Create Account Username                               |                    |
| $\overline{\mathbf{O}}$ | Password Forgot Username or Password? Sign                    |                    |

Guidance Counselor will provide your Username/Password. It will be your Clever Number.

Search and download the PowerSchool app on your device and enter the District Code below.

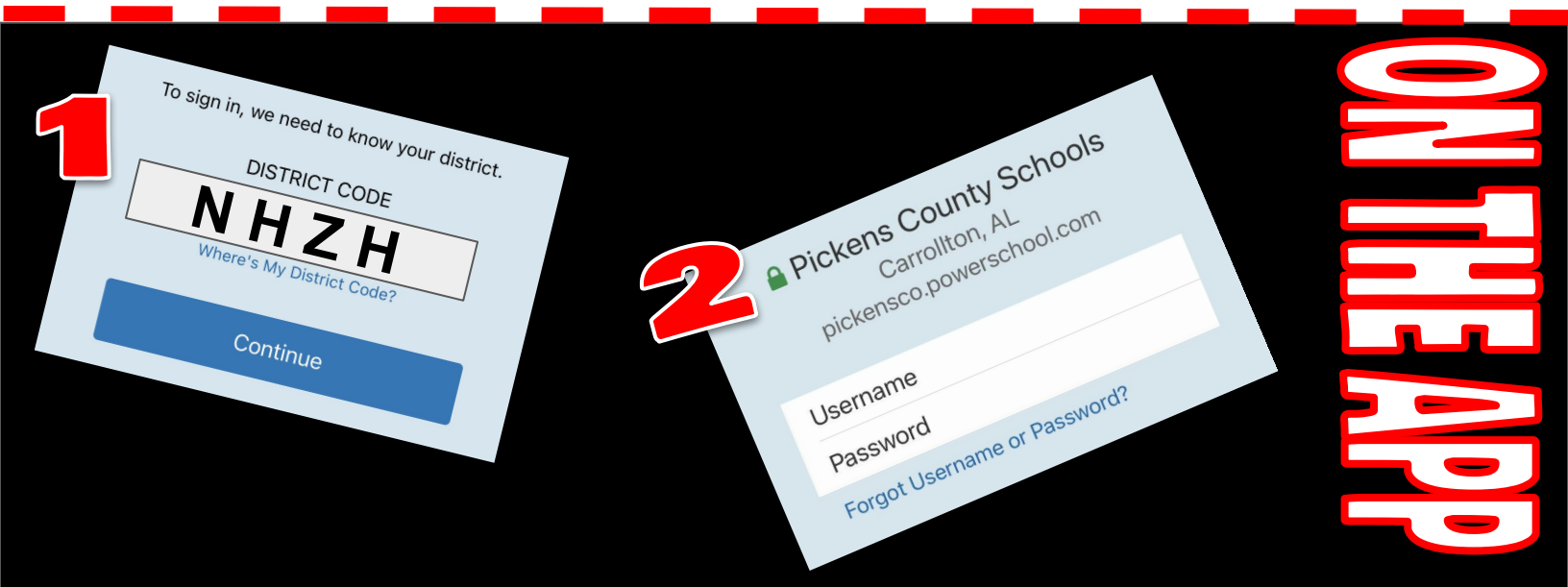

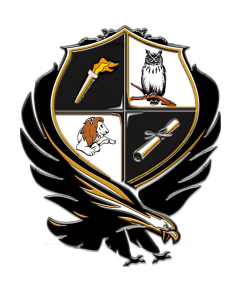

## PICKENS COUNTY SCHOOLS PowerSchool Parent Portal

## Setting Up Your Account

• Go to

## https://pickensco. powerschool.com/ public

- Click on CREATE ACCOUNT
- Enter Parent Account Details- make sure you use a valid email address. You will need to be able to verify later.
- Each student should bring home a letter from school with their Access ID and Password. If your child did not bring a letter home, please call the school office.
- Enter the information for each student that you are monitoring.
- You can enter up to 7 students at a time.

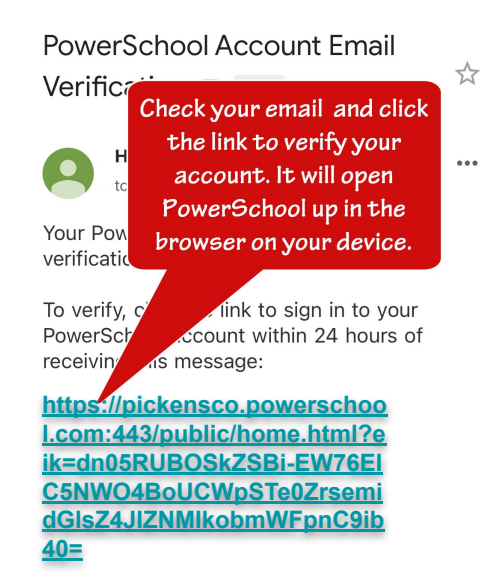

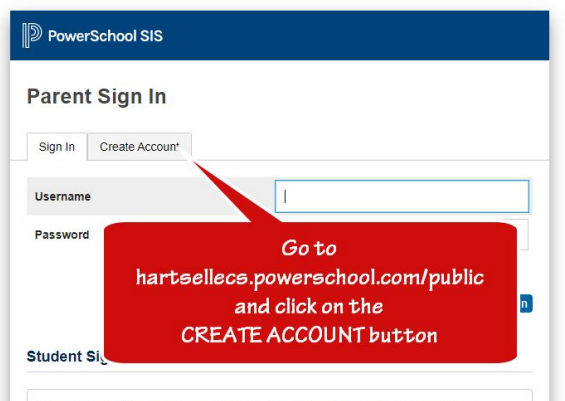

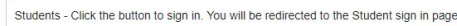

| PowerSchool SIS                                                         |                                                                                                    |  |
|-------------------------------------------------------------------------|----------------------------------------------------------------------------------------------------|--|
| create Parent                                                           | Account                                                                                                    |  |
| arent Account Det                                                       | Complete PARENT                                                                                                    |  |
| First Name                                                              | ACCOUNT DETAILS and                                                                                                   |  |
| Last Name                                                               | be sure to use a valid                                                                                                |  |
| Email                                                                   | email adaress.                                                                                                    |  |
| Re-enter Email                                                          |                                                                                                    |  |
| Desired Username                                                        |                                                                                                    |  |
| Passwi<br>Re-enti<br>Passwi<br>Stink S<br>Enter II<br>J<br>Student Name | ents will receive a<br>tter from their<br>tudent's school<br>ining their ACCESS<br>and PASSWORD.<br>ou wish to add to |  |
| Access ID                                                               |                                                                                                    |  |
| Access Password                                                         | Enter all students (up                                                                                                |  |
| Relationship                                                            | to 7) that are<br>associated with your<br>account.                                                                    |  |
| Student Name                                                            |                                                                                                    |  |
| Access ID                                                               |                                                                                                    |  |

- After completing the account creation process, you will be prompted to check your email.
- Find your email from PowerSchool and click the link to verify your account.
- The link will automatically open up in the web browsers on your device.

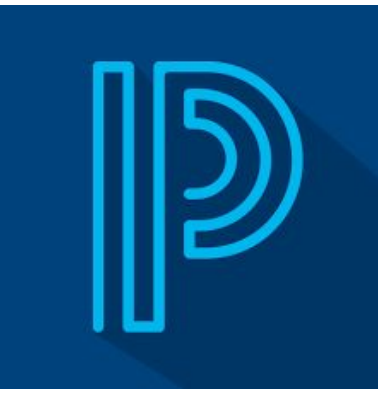

# POWERSCHOOL MOBILE APP

You can now access your student's information on the PowerSchool Mobile app. (download from the Apple or Google Play stores)

• You will be asked for the HCS district code (NHZH), then click continue.

To sign in, we need to know your district.

DISTRICT CODE **NHZH** Where's My District Code?

### Continue

## Pickens County Schools

Carrollton, AL pickensco.powerschool.com

### Username

Password

Forgot Username or Password?

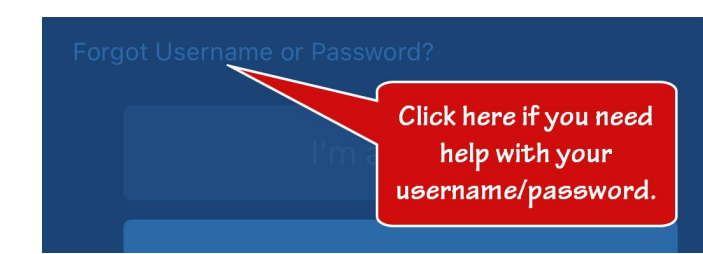

- Enter your username/password to sign in.
- If you can't remember, use the "Forgot Username or Password?" link. Schools cannot reset your username or password.